## **HOW TO APPLY**

1. Candidates are advised to click on the advertisement hyperlink first and read it thoroughly.

2. Candidates must assure themselves that they are eligible as per age limits and educational qualifications as mentioned in the advertisement and go through apprentice act 1961, apprentice rules 1992 and amendment and NAPS thereof.

3. Candidates are advised to keep soft copies of their photo, signature and all relevant documents as mentioned in the advertisement before clicking on "New Registration" button.

4. In case of any doubt / problem, candidates are advised to refer to "Frequently Asked Question (**FAQ**)" section, given in the web page. Candidates can seek YIL's help, by clicking on the 'Contact Us' hyperlink and entering the details of problem / doubts.

## **STEPS TO APPLY**

1. Click on the "**New Registration**" button on the home page. A web page with New Registration page will be displayed.

| N                                 | otification No:                                                          | Trade Apprenticeship a                                                                             | t Indian Ordna                      | nce Factori                   | es 58th Batch: Ap                       | plication Portal                                      |                             |
|-----------------------------------|--------------------------------------------------------------------------|----------------------------------------------------------------------------------------------------|-------------------------------------|-------------------------------|-----------------------------------------|-------------------------------------------------------|-----------------------------|
|                                   |                                                                          | Click here to Download                                                                             | the Notificatio                     | n & Instruc                   | tions to Apply On                       | line.                                                 |                             |
| Note:- 0<br>si<br>in              | nilne submission of a<br>nail remain subject to<br>eligible.             | plication does not imply the<br>subsequent scrutiny of doc                                         | it candidate ha<br>uments and the   | s fulfilled all<br>candidatur | the criteria ment<br>e may be cancell   | doned in the notification<br>ad if the candidate is f | on. Selection<br>ound       |
|                                   |                                                                          |                                                                                                    | New Registra                        | ion                           |                                         |                                                       |                             |
|                                   |                                                                          | Name of the Candidate: *                                                                           | 1                                   |                               | -1                                      |                                                       |                             |
|                                   |                                                                          |                                                                                                    | As per his/her m                    | triculation / S               | SLC certificate )                       |                                                       |                             |
|                                   | F                                                                        | ather's/ Husband's Name:*                                                                          | Shrl.                               | 910                           |                                         |                                                       |                             |
|                                   |                                                                          | Mother's Name :*                                                                                   | Smt.                                |                               |                                         |                                                       |                             |
|                                   | Apply                                                                    | ing for Non-ITI or Ex-ITI: *                                                                       | select v                            |                               |                                         |                                                       |                             |
|                                   |                                                                          | Category :*                                                                                        | select ~                            |                               |                                         |                                                       |                             |
| Are yo                            | u a Persons With Disa                                                    | bilities(PWD) Candidate ?*                                                                         | O Yes O No                          | ē                             |                                         |                                                       |                             |
|                                   |                                                                          | Date of Birth : *                                                                                  | DD - MM -                           | m v                           |                                         |                                                       |                             |
|                                   |                                                                          | Age as on 20-11-2024 :                                                                             | Years, Months                       | Days                          |                                         |                                                       |                             |
|                                   |                                                                          | Gender: *                                                                                          | select v                            |                               |                                         |                                                       |                             |
|                                   |                                                                          | Mobile Number: *                                                                                   | 1                                   |                               |                                         |                                                       |                             |
|                                   |                                                                          | OTP Number 5                                                                                       | -                                   |                               | ]                                       |                                                       |                             |
|                                   |                                                                          | Email I                                                                                            | 1                                   |                               | 1                                       |                                                       |                             |
|                                   |                                                                          | Citrate :                                                                                          | (Important comm)                    | nication will be              | sent to this email ID                   | Noble Humber, Ensure val                              | Id and correct              |
|                                   |                                                                          |                                                                                                    | information is prov<br>complete.)   | ided and keep                 | both email Id and mol                   | tile number active till the cy                        | cle of selection            |
|                                   |                                                                          | Email OTP Number *                                                                                 |                                     |                               |                                         |                                                       |                             |
|                                   |                                                                          | You Need to Enter the Co                                                                           | de Displaying i                     | n the Box to                  | Proceed Further                         | 2                                                     |                             |
|                                   |                                                                          |                                                                                                    | qdn                                 | 2                             |                                         |                                                       |                             |
|                                   |                                                                          | Security Code :                                                                                    |                                     |                               |                                         |                                                       |                             |
| eclarati                          | on                                                                       |                                                                                                    |                                     |                               |                                         |                                                       |                             |
| feciare th                        | at I have read, under                                                    | stood and agree that the in                                                                        | formation prov                      | ded be me                     | in the application                      | is true to the best of r                              | my knowled                  |
| any infor                         | at I have read, under<br>mation is found wrong                           | stood and agree that the in<br>g or deviates from the facts,                                       | formation prov<br>I will be ineligi | ded be me i<br>ble and my     | in the application<br>candidature shall | is true to the best of r<br>remain liable to be ca    | ny knowled<br>incelled at a |
| age witho<br>minated.<br>dnance F | ut issue of any notice<br>I also undertake the<br>actories shall have al | <ul> <li>In case I am selected on f.<br/>t in respect of interpretation<br/>the rights.</li> </ul> | of the clauses                      | Information<br>rules relev    | , furnished by m<br>ant for engagem     | e, the selection shall a<br>ent of trade apprentic    | es, YIL /                   |
| understan                         | d that in case of failu                                                  | re to submit all documents (                                                                       | viz., Qualificati                   | ons, DOB, C                   | aste, PH certifica                      | tes, etc.) as mentione                                | d In                        |
|                                   | and at the time of 00                                                    | I Agree                                                                                            | Context rectories,                  | mi apporat                    | and and the summ                        | andy rejected.                                        |                             |
|                                   |                                                                          | 50 C                                                                                               | STREET.                             | 10                            |                                         |                                                       |                             |
|                                   |                                                                          |                                                                                                    | Sounda                              |                               |                                         |                                                       |                             |

2. After entering the mobile no and email id, an OTP will be sent to your registered mobile number and registered email id entered above. Please ensure that the mobile number and the e-mail ID entered in the form are valid and correct.

After filling all the details in the forms, click the "<mark>I Agree</mark>" check box for accepting the Declaration and the click on the Submit button. A form with the entered details will appear as shown below.

| <b>Confirm Registration Details</b>                         |                      | * |
|-------------------------------------------------------------|----------------------|---|
| Confir                                                      | m Your Details       |   |
| Name :                                                      | NON ITI CANDIDATE    |   |
| Father Name:                                                | FATHER NAME          |   |
| Mother Name:                                                | MOTHER NAME          |   |
| Applying For :                                              | Non ITI              |   |
| Category:                                                   | OBC                  |   |
| OBC type                                                    | Non-Creamy Layer     |   |
| Are you a Persons With<br>Disabilities(PWD) Candidate<br>?: | Yes                  |   |
| Type of disability                                          | Visually Handicapped |   |
| Persentage of disability                                    | 50                   |   |
| Date of Birth:                                              | 01-05-2005           |   |
| Gender:                                                     | MALE                 |   |
| Mobile No:                                                  | 1234567890           |   |
| Email:                                                      | ABC@ABC.COM          |   |

Verify and Click on Confirm or else Click on Edit to change Edit Confirm

Candidate can opt to edit the details by clicking on the "Edit" button else click on "Confirm" button. After clicking on the confirm button, a Registration ID with password will be displayed. Candidates are advised to note the Registration ID and password. Click on OK button to continue.

| Registration Id & Password           |                                             |                               | ×                                        |
|--------------------------------------|---------------------------------------------|-------------------------------|------------------------------------------|
| Please Note down your Reg<br>Same is | istration ID and Pas<br>also sent to your E | sword for fu<br>mail-Id. Keep | ture references. Copy of the<br>it safe. |
|                                      | <b>Registration Id :</b>                    | 5000394                       |                                          |
|                                      | Password :                                  | 01052005                      |                                          |
|                                      | ок                                          |                               |                                          |

A form for filling the postal address will be displayed. Candidates are advised to fill all the fields including PIN Code. If the permanent address is also same, then candidate can click on the YES radio button. If the permanent address is different, then click on the "No" radio button. A set of new fields for entering the permanent address will be displayed. Fill the permanent address and click on the Submit button.

| Contract Dotailo |      |               |     |            |             |   | r Log U |
|------------------|------|---------------|-----|------------|-------------|---|---------|
| contact Details  | E    |               |     | Chatast    |             |   |         |
| Postal Address : | *    | 5 1 63        |     | State:*    | Maharashtra | ~ |         |
|                  | *    | MG ROAD       |     | District:* | Nagpur      | ~ |         |
|                  | *    | ambajhari     |     | Dincodo :* |             |   |         |
|                  |      |               |     | Pincode :* | 740003      |   |         |
| ermanent Addres  | s Sa | me As Above:* | 0.0 |            |             |   |         |

A form as shown below will be displayed. Click on the RED icon below Apply/Edit to fill the identity and other details.

| Notification No :                    | Trade Apprenticeship at Indian Ordnance Factories 58t<br>Click here to Download the Notification & Instructions t | h Batch: Applicati<br>to Apply Online. | ion Portal |                      |
|--------------------------------------|----------------------------------------------------------------------------------------------------|----------------------------------------|------------|----------------------|
|                                      | Click Here For Description of Color / Icon In                                                                     | idicator                               |            |                      |
| Nam                                  | e of the Post and Prescribed Qualification                                                                        | Apply/Edit                             | Payment    | Print<br>Application |
| ONLINE APPLICAT<br>Trade Apprentices | ION FOR ENGAGEMENT OF 58th Batch of * * hip at Indian Ordnance Factories                                          |                                        | 9          | 9                    |

The previously entered details will be displayed. If the candidate as Aadhaar Card, then click on the radio button for "I have my Aadhaar Card". If Aadhaar card is not issued, then one can enter the Aadhaar Enrollment ID by clicking on the radio button "I have Aadhaar Enrolment ID". In case the candidate doesn't possess any of the two, then candidate can "I do not have Aadhaar Card and I had not enrolled for Aadhaar". The candidate can select one of the identity card viz. Passport, Voter ID, Driving Licence, Photo ID issued by school/Institution, Bank Pass Book, from the drop down list and enter the ID no.

| Wersonal Details                                                                                                    | Quantication Details | WPreference Details | Oeclaratio  | n           |   |
|----------------------------------------------------------------------------------------------------|----------------------|---------------------|-------------|-------------|---|
| Personal Details                                                                                                    |                      |                     |             |             |   |
| Full Name of the Candidate                                                                                                    | NON ITI CANDID       | DATE Date of E      | Birth : 01- | 05-2005     |   |
| Father's Name :                                                                                                    | Shri FATHER NA       | AME Mother's        | Name : Sm   | MOTHER NAME |   |
| Nobile No                                                                                                    | 1234567890           | Email               | AB          | C@ABC.COM   |   |
| Gender                                                                                                    | MALE                 |                     |             |             |   |
| Applied for Ex-ITI or Non-I                                                                                                    | п                    |                     |             |             |   |
| TI or NON ITI :                                                                                                    |                      | Non ITI             |             |             |   |
| Reservation Details                                                                                                    |                      |                     |             |             |   |
| Category :                                                                                                    |                      | OBC                 |             |             |   |
| DBC TYPE :                                                                                                    |                      | Non-Creamy          | Layer       |             |   |
| Physically Handleap :                                                                                                    |                      | Yes                 |             |             |   |
| Physically Handlcap type :                                                                                                    |                      | Visually Hand       | lcapped     |             |   |
| Physically Handicap percenta                                                                                                    | ide :                | 50                  |             |             |   |
| Contact Datails                                                                                                    |                      |                     |             |             |   |
| ostal Address :*                                                                                                    | 5 1 63               | Stata               |             |             |   |
|                                                                                                    | M9 ROAD              | giate.              | Me          | sherashtra  | * |
|                                                                                                    | AMBAJHARI            | Distric             | ot- Na      | sgipur      | * |
| Enter Email Id 1+                                                                                                    | ARC MARCING          | N Discost           | In          | 740003      |   |
|                                                                                                    |                      |                     | 4           |             |   |
| Permanent Address Same As                                                                                                    | Aboven 🖲 Yes 🔿 No    |                     |             |             |   |
| Identity Card details                                                                                                    |                      |                     |             |             |   |
| A CONTRACTOR OF A CONTRACTOR OF |                      |                     |             |             |   |
|                                                                                                    |                      |                     |             |             |   |

After entering the details the candidate can upload the latest passport sized photo of the candidate with size 20Kb to 30 Kb in JGP/JPEG format. Click on the "Choose File" button to open the window and select your photo to be uploaded. Click on the Upload button for uploading. A preview of your photo will appear and a green check mark will appear against "Upload Status" column.

Similarly, upload your ink signed signature in JPG/JPEG format. The signature in blue ink shall be done on paper with white background.

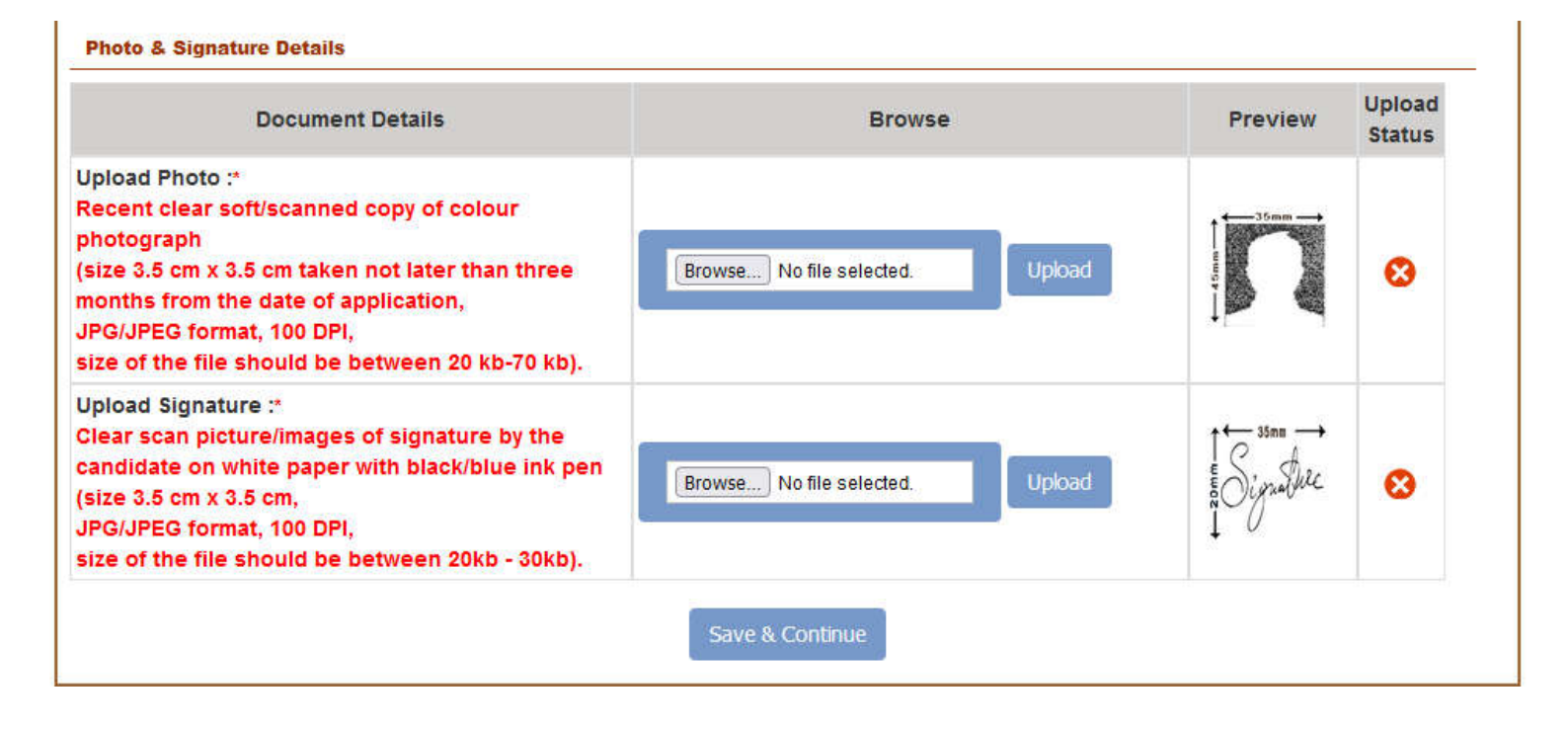

Please note the **Green** Tick under "Upload Status", after uploading the files.

| Document Details                                                                                                    | Browse                          | Preview | Status       |
|----------------------------------------------------------------------------------------------------|---------------------------------|---------|--------------|
| Upload Photo :*<br>Recent clear soft/scanned copy of colour<br>photograph<br>(size 3.5 cm x 3.5 cm taken not later than three<br>months from the date of application,<br>JPG/JPEG format, 100 DPI,<br>size of the file should be between 20 kb-70 kb). | Browse No file selected.        |         | •            |
| Jpload Signature :*<br>Clear scan picture/images of signature by the<br>candidate on white paper with black/blue ink pen<br>size 3.5 cm x 3.5 cm,<br>JPG/JPEG format, 100 DPI,<br>size of the file should be between 20kb - 30kb).                     | Browse No file selected. Upload | Junture | $\bigotimes$ |

Click on Save and Continue button. A new form for entering your qualification details will be displayed. Enter the name of the Matriculation (Class Xth)Board, Name of the educational institute, year of passing matriculation, Matriculation marksheet number, and select on the matriculation result type. If the Matriculation board has declared the marks out of 100 against each subject, then one can select the Marks radio button. The candidate can enter the marks obtained in science and maths, and maximum marks(Out of).

The system will automatically calculate the percentage of marks obtained in each subject. The candidate can enter the total marks obtained in all the subjects and maximum marks out of. The system will automatically calculate and display the total percentage. If the matriculation board has considered best of five subjects to calculate the percentage, then the candidate can enter the marks obtained and total marks(out of) accordingly

| Qualification Details                                                                                                    |                                                                                          |                                                                                         |                                     |                                                                            |
|----------------------------------------------------------------------------------------------------|------------------------------------------------------------------------------------------|-----------------------------------------------------------------------------------------|-------------------------------------|----------------------------------------------------------------------------|
| Ion-ITI or Ex-ITI :                                                                                                    |                                                                                          | Non ITI                                                                                 |                                     |                                                                            |
|                                                                                                    | Ма                                                                                       | triculation Qualification De                                                            | etails                              |                                                                            |
| Board / Exam Authori                                                                                                    | ty :*                                                                                    |                                                                                         |                                     |                                                                            |
| lame of Educational                                                                                                    | institute :*                                                                             |                                                                                         |                                     |                                                                            |
|                                                                                                    |                                                                                          |                                                                                         |                                     |                                                                            |
| ear of Passing Matrie                                                                                                    | culation*                                                                                | YYYY v                                                                                  |                                     |                                                                            |
| /ear of Passing Matric                                                                                                    | culation*<br>eet No :*                                                                   | YYYY •                                                                                  |                                     |                                                                            |
| Year of Passing Matric<br>Matriculation Mark sh<br>Matriculation Result b                                                           | culation*<br>eet No :*                                                                   |                                                                                         | Crade(A+/A/B+/I                     | 8)                                                                         |
| Year of Passing Matric<br>Matriculation Mark sh<br>Matriculation Result ty                                                          | culation*<br>eet No :*<br>ype :*                                                         | Marks O CGPA O                                                                          | Grade(A+/A/B+/I                     | B)                                                                         |
| Year of Passing Matric<br>Matriculation Mark sh<br>Matriculation Result ty<br>Marks Obtaine                                         | culation*<br>eet No :*<br>ype :*<br>d in Science*                                        | Marks O CGPA O Maximum Marks(Out Of)                                                    | Grade(A+/A/B+/I<br>* Perc           | B)<br>centage (%) secured*                                                 |
| Year of Passing Matric<br>Matriculation Mark sh<br>Matriculation Result ty<br>Marks Obtaine<br>Marks Obtaine                        | culation*<br>eet No :*<br>ype :*<br>d in Science*<br>ed in Maths*                        | Marks O CGPA O Maximum Marks(Out Of) Maximum Marks(Out Of)                              | Grade(A+/A/B+/H<br>* Perc           | B)<br>centage (%) secured*<br>centage (%) secured*                         |
| Year of Passing Matric<br>Matriculation Mark sh<br>Matriculation Result ty<br>Marks Obtaine<br>Marks Obtaine<br>Total Marks obtaine | culation*<br>eet No :*<br>ype :*<br>d in Science*<br>ed in Maths*<br>ed in All Subjects* | Maximum Marks(Out Of) Maximum Marks(Out Of) Maximum Marks(Out Of) Maximum Marks(Out Of) | Grade(A+/A/B+/I<br>* Perc<br>* Perc | B)<br>centage (%) secured*<br>centage (%) secured*<br>centage (%) secured* |

If the matriculation board has awarded CGPA, then the candidate can click on CGPA radio button to enter the grades obtained in science, maths and total CGPA. The system will convert the same into percentage by multiplying the entered grade with 9.5. If the percentage displayed is not according to actual percentage obtained by the candidate, then candidate can click on Marks radio button and enter the actual marks obtained by the candidate. The candidate has to prove the same at the time of document verification with his/her original

documents.

| CGPA Obtained in Science*            | Maximum CGPA(Out Of)*                            | Percentage (%) secured*           |
|--------------------------------------|--------------------------------------------------|-----------------------------------|
| CGPA Obtained in Maths*              | Maximum Marks(Out Of)*                           | Percentage (%) secured*           |
| Total CGPA obtained in All Subjects* | Maximum CGPA(Out Of)*                            | Percentage (%) secured*           |
| f the percentage displayed is not as | per your marksheet, then please c<br>your marks. | lick on Marks Radio button and en |

In case the matriculation board awards the candidate with A+/A/B+/B/C+/C grades, then the candidate has to enter the actual percentage obtained against maths and science each and total percentage with selected grade.

| Science Grade Secured*       | Science Grade Percentage (%) * |
|------------------------------|--------------------------------|
| select v *                   | *                              |
| Maths Grade Secured*         | Maths Grade Percentage (%)*    |
| select v *                   | *                              |
| Matriculation Grade Secured* | Matriculation Percentage (%)*  |
| select v *                   | *                              |

As per minimum qualification criteria given in the advertisement, the candidate should have minimum 40% marks in science and maths each. If marks are less than 40%, the web page will display error and will not allow to proceed further. The total marks obtained in all subjects should be minimum 50%. The web page will display error, if minimum criteria is not met.

In case the candidate has passed the ITI and wants to apply against Ex-ITI Trade vacancy, then he/ she have to fill the technical qualification details in the form shown below.

| y Artala de Leva da la Tatle da Cola da                                                                                                    | Ex-ITI                                                                                                    |                                                                                                 |
|----------------------------------------------------------------------------------------------------|----------------------------------------------------------------------------------------------------|-------------------------------------------------------------------------------------------------|
|                                                                                                    | Matriculation Qualification Details                                                                                |                                                                                                 |
| Board / Exam Authority :*                                                                                                    | BIE                                                                                                    |                                                                                                 |
| Name of Educational institute :*                                                                                                    | RRRRRR                                                                                                    |                                                                                                 |
| Year of Passing Matriculation*                                                                                                    | 2020 🗸                                                                                                    |                                                                                                 |
| Matriculation Mark sheet No :*                                                                                                    | 12345                                                                                                    |                                                                                                 |
|                                                                                                    |                                                                                                    |                                                                                                 |
| Matriculation Result type :*                                                                                                    | Marks O CGPA O Grade(A                                                                                             | 4+/A/B+/B)                                                                                      |
| Matriculation Result type :*<br>Marks Obtained in Science*                                                                                  | Marks O CGPA O Grade(A<br>Maximum Marks(Out Of)*                                                                   | +/A/B+/B) Percentage (%) secured*                                                               |
| Matriculation Result type :*<br>Marks Obtained in Science*<br>56                                                                            | Marks O CGPA O Grade(A<br>Maximum Marks(Out Of)*                                                                   | Percentage (%) secured*                                                                         |
| Matriculation Result type :*<br>Marks Obtained in Science*<br>56<br>Marks Obtained in Maths*                                                | Marks O CGPA O Grade(A<br>Maximum Marks(Out Of)*<br>100<br>Maximum Marks(Out Of)*                                  | Percentage (%) secured*<br>56.00<br>Percentage (%) secured*                                     |
| Matriculation Result type :*<br>Marks Obtained in Science*<br>56<br>Marks Obtained in Maths*<br>78                                          | Marks O CGPA O Grade(A<br>Maximum Marks(Out Of)*<br>100<br>Maximum Marks(Out Of)*<br>100                           | Percentage (%) secured*<br>56.00<br>Percentage (%) secured*<br>78.00                            |
| Matriculation Result type :*<br>Marks Obtained in Science*<br>56<br>Marks Obtained in Maths*<br>78<br>Total Marks obtained in All Subjects* | Marks O CGPA O Grade(A<br>Maximum Marks(Out Of)*<br>100<br>Maximum Marks(Out Of)*<br>100<br>Maximum Marks(Out Of)* | Percentage (%) secured*<br>56.00<br>Percentage (%) secured*<br>78.00<br>Percentage (%) secured* |

|                                                           | Technical Qualification Details |   |
|-----------------------------------------------------------|---------------------------------|---|
| ITI Pass Trade*                                           | Fitter                          | ~ |
| Year of Passing ITI:*                                     | 2023 🗸                          |   |
| Certificate No. :*                                        | 67890                           |   |
| Certificate Issuing Authority :*                          | NCVT                            |   |
| Name of institute :*                                      | XCXXXXXXX                       |   |
| Marks obtained as per Consolidated<br>Marksheet in ITI :* | 2400                            |   |
| Maximum Marks (out Of) in ITI :*                          | 4000                            |   |
| Percentage :*                                             | 60.00                           |   |
| Average percentage<br>(Metriculation & ITI):*             | 67.5                            |   |

The total percentage will be calculated automatically. The Average of Matriculation and ITI percentage will also be calculated automatically and displayed. As per the advertisement, the minimum average percentage of marks obtained by the candidate should be 50%. The web page will display error, if the average percentage is less than 50% and will not allow to proceed further.

Click on "Save and Continue" button to select the Factory against which the candidate wishes to apply. In case the candidate is matriculate and wants to apply against NON-ITI vacancy, then all the factories with NON- ITI trade vacancies will be displayed in the drop down list.

For Ex-ITI candidates, the factories containing the vacancy against the trade of the candidate will only get displayed in the dropdown list. EX-ITI candidates are requested to check availability of vacancies against trades of their choice, in the factory they wish to apply. Please note that the EX-ITI candidates should apply only as per TA act 1961 for relevance of trades and vacancies available in a particular factory in that trade. The ITI candidates are therefore, strictly advised to refer to schedule-I of TA act 1961 to ensure the correctness of their eligibility in relevant trades only, which shall solely be the responsibility of the candidate.

Select the desired factory and click on Save and Continue button.

| Notification No: Trade A<br>Click he<br>Name Of The Post : ONLINE<br>Factorie |     | Trade Apprentio<br>Click here to Do<br>ONLINE APPLIC<br>Factories | ceship at Indian Ordnance F<br>winload the Notification & I<br>CATION FOR ENGAGEMENT | actories 58th Batch: Applicat<br>nstructions to Apply Online.<br>OF 58th Batch of Trade Appr | ion Portal<br>enticeship at Indian Ordnance |
|-------------------------------------------------------------------------------|-----|-------------------------------------------------------------------|--------------------------------------------------------------------------------------|----------------------------------------------------------------------------------------------|---------------------------------------------|
|                                                                               |     | Des                                                               | cription of Color / Icon                                                             | Indicator                                                                                    |                                             |
| Personal Details                                                              | Qua | lification Details                                                | SPreference Details                                                                  | SDeclaration                                                                                 |                                             |
| Preference Details                                                            |     |                                                                   |                                                                                      |                                                                                              |                                             |
| Factory Applied For :*                                                        |     | sele                                                              | ct                                                                                   | ~                                                                                            |                                             |
|                                                                               |     |                                                                   | Save & Continue                                                                      |                                                                                              |                                             |
|                                                                               |     |                                                                   |                                                                                      |                                                                                              |                                             |

For Non-ITI trades, candidate has to enter the preference of the trade. Please note that a candidate can apply to one factory only.

NOTE : In respect of hazardous trades, the candidates shall take cognizance of age limit condition, mentioned in the long and short advertisements.

| Personal Details   | Qualification Details                                                                      | Service Details                                                                                            | SDeclaration                                                                      |                                                |
|--------------------|--------------------------------------------------------------------------------------------|----------------------------------------------------------------------------------------------------|-----------------------------------------------------------------------------------|------------------------------------------------|
| Preference Details |                                                                                            | I, taninana tanànana tanànana tanànana tanàna kananana ta                                                  |                                                                                   |                                                |
| No                 | Preferences available fo<br>Indicate order<br>te : In respect of hazardo<br>condition, mer | or Factory (Ordnance I<br>of Preferences (1,2,3e<br>ous trades, the candidate<br>ationed in the long and s | Factory, Katni ) yetc) against the Trades shall take cognized short advertisement | ou Selected<br>de.<br>ance of age limit<br>ts. |
|                    |                                                                                            | Trade                                                                                                    |                                                                                   | Preference                                     |
|                    |                                                                                            | Fitter                                                                                                    |                                                                                   | I                                              |
|                    | Fo                                                                                         | undryman                                                                                                   |                                                                                   |                                                |
|                    | 1                                                                                          | lachinist                                                                                                  |                                                                                   |                                                |
|                    | Mechanic Refriger                                                                          | ation and Air Condition                                                                                    | ing                                                                               |                                                |
|                    |                                                                                            |                                                                                                    |                                                                                   |                                                |

After clicking on Save and Continue button, the candidate can upload identity card, matriculation certificate, Cast Certificate(For OBC(NCL), SC and ST), disability certificate (if applicable). All the documents should be either in JPG or PDF format with size ranging from 100Kb to 200Kb. After uploading the certificates, the green tick will be displayed under "Upload Status" column

| Document Detalls                                                                                                    | Browsa                                                                                                    | Preview                                                                                                    | Status                                                    |
|----------------------------------------------------------------------------------------------------|----------------------------------------------------------------------------------------------------|----------------------------------------------------------------------------------------------------|-----------------------------------------------------------|
| Upload Aadhaar Card / Identity*<br>Scanned copy of Aadhaar Card /<br>Identity Card in case Aadhaar card is<br>unavailable.<br>File Format :PDF or JPG/JPEG format.<br>File size 100 KB to 200 KB                                                                                             | (Browse_) No file selected. Upload                                                                                                    | Por                                                                                                    | ۲                                                         |
| <u>SSC (Matriculation / 10th Standard) or</u><br><u>its equivalent mark sheet</u> <sup>a</sup><br>Scanned SSC (Matriculation / 10th<br>Standard) or its equivalent mark sheet.<br>File Format :PDF or JPG/JPEG format<br>File size 100 KB to 200 KB                                          | Browse_ No file selected.                                                                                                    | POF                                                                                                    | ۲                                                         |
| Upload Caste Certificate 1*<br>Caste certificate for SC/ST/OBC Non-<br>Creamy layer candidates<br>File Format :PDF or JPG/JPEG format<br>File size 100 KB to 200 KB                                                                                                    | Browse No file selected. Upload                                                                                                    | POF                                                                                                    | ۲                                                         |
| Upload Persons With Disabilities(PWD)<br>Certificate :*<br>Scanned copy of Physical Disability<br>certificate issued by the competent<br>Medical Board / Authority. Issued by<br>NCVT / SCVT for ITI pass candidates.<br>File Format :PDF or JPG / JPEG format<br>File size 100 KB to 200 KB | Browse) No file selected.                                                                                                    | Por                                                                                                    | ۲                                                         |
| Declaration<br>I declare that I have read, understo<br>the best of my knowledge. If any in<br>candidature shall remain liable to b<br>false/incorrect information, furnis]<br>respect of interpretation of the cla                                                                           | ood and agree that the information provided be<br>formation is found wrong or deviates from the f<br>be cancelled at any stage without issue of any no<br>hed by me, the selection shall also stand termina<br>uses/rules relevant for engagement of trade app | ne in the application<br>acts, I will be ineligi<br>tice. In case I am se<br>ted. I also undertake<br>rentices, YIL/Ordnar | is true to<br>ble and my<br>lected on<br>e that in<br>nce |
| Factories shall have all the rights.<br>I understand that in case of f<br>etc.) as mentioned in advertisemen<br>shall be summarily rejected.                                                                                                    | failure to submit all documents (viz., Qualificatio<br>t, at the time of document verification by ordnar                                                                                                    | ns, DOB, Caste, PH o<br>nce Factories, my app                                                                              | ertificates<br>lication                                   |
| I Accept                                                                                                    | t that I have gone through all the instructions •                                                                                                    | 0                                                                                                    |                                                           |
|                                                                                                    | Final Submit                                                                                                    |                                                                                                    |                                                           |

Candidate can click on Final Submit button. A message will be displayed as shown below. The candidate can review his/her entered details by clicking on edit button.

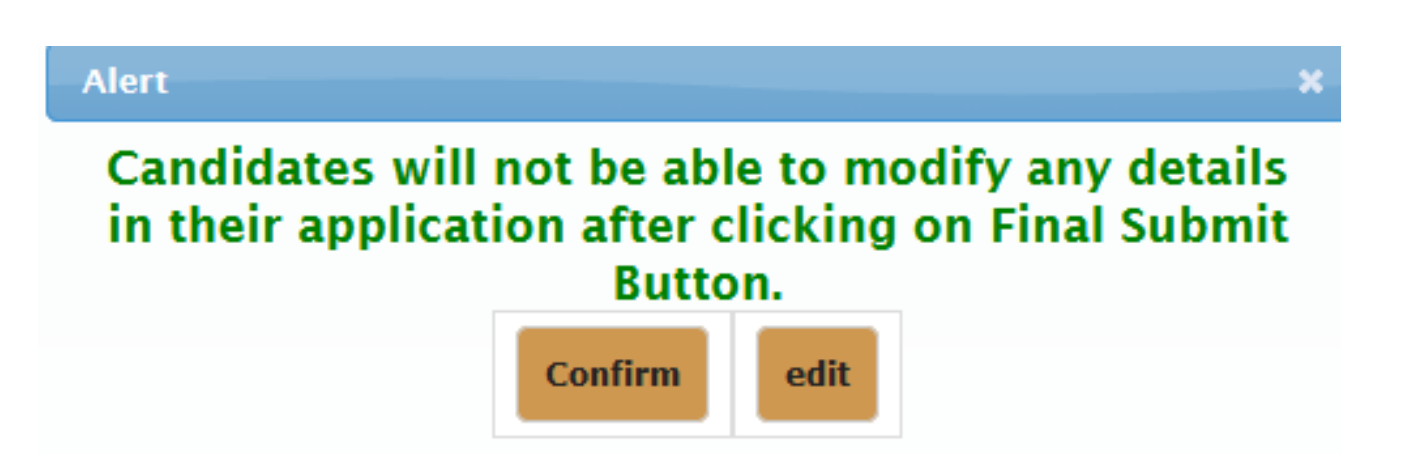

If the candidate clicks on the Confirm button, then a preview of the final application form will appear. The candidate and confirm the details and print the final application form for records. The printout needs to be submitted during document verification carried out by the factory applied.

| legistration No :         | 5000394  |             |           |      |  |  |
|---------------------------|----------|-------------|-----------|------|--|--|
| ersonal Details           |          |             |           |      |  |  |
| Full Name of Applicant :  | NON ITI  | CANDIDAT    | TE .      |      |  |  |
| Father's/ Husband's Name: | FATHER   | FATHER NAME |           |      |  |  |
| 4other's Name:            | MOTHER   | MOTHER NAME |           |      |  |  |
| Date of Birth :           | 01-05-20 | 05          | Gender:   | MALE |  |  |
| Contact Details           |          |             |           |      |  |  |
| Full Address :            | 5163,1   | GROAD,      | AMBAJHARI |      |  |  |
| State Name :              | Maharas  | Maharashtra |           |      |  |  |
| District Name :           | Nagpur   | Nagpur      |           |      |  |  |
| Pincode :                 | 740003   | 740003      |           |      |  |  |
| E-mail id :               | ABC@AB   | ABC@ABC.COM |           |      |  |  |
| 4obile No :               | 1234567  | 390         |           |      |  |  |
| D card Description :      | I have m | y Aadhar (  | Card      |      |  |  |

Edit Confirm

| ID card Description :                 | I have | I have my Aadhar Card |                                  |  |  |  |  |
|---------------------------------------|--------|-----------------------|----------------------------------|--|--|--|--|
| Aadhar number                         | 12345  | 123456123456          |                                  |  |  |  |  |
| Matriculation Qualification Details   |        |                       |                                  |  |  |  |  |
| Applied For                           | Non IT | Non ITI               |                                  |  |  |  |  |
| Board / Exam Authority:               | BIE    | BIE                   |                                  |  |  |  |  |
| Name of Educational institute         |        | аааааааа              |                                  |  |  |  |  |
| Year of Passing SSLC: 202             |        | 2020                  |                                  |  |  |  |  |
| SSLC or Equivalent Mark sheet No : 56 |        | 56Y567756             |                                  |  |  |  |  |
| SSLC Result type : Mai                |        | Marks                 |                                  |  |  |  |  |
| Marks Obtained in Science             |        | Maximum Marks(Out Of) | Aggregate Percentage (%) secured |  |  |  |  |
| 56                                    |        | 100                   | 56                               |  |  |  |  |
| Marks Obtained in Maths               |        | Maximum Marks(Out Of) | Aggregate Percentage (%) secured |  |  |  |  |
| 67                                    |        | 100                   | 67                               |  |  |  |  |
| Total Marks obtained in All Subjects  |        | Maximum Marks(Out Of) | Percentage (%) secured           |  |  |  |  |
| 450                                   |        | 600                   | 75                               |  |  |  |  |
|                                       |        |                       |                                  |  |  |  |  |

| 450         |                                             | 60   | D                       | 75            |              |
|-------------|---------------------------------------------|------|-------------------------|---------------|--------------|
| Preference  | Details                                     |      |                         |               |              |
| Factory App | plied for                                   |      | Ordnance Factory, Katni |               |              |
| Sno         | Т                                           | rade | Name                    |               | Preference   |
| 1           | 1 Fitter                                    |      |                         | 1             |              |
| 2           | Foundryman                                  |      |                         |               | 2            |
| 3           | Machinist                                   |      |                         | 3             |              |
| 4           | Mechanic Refrigeration and Air Conditioning |      |                         | 4             |              |
| 5           | Turner                                      |      |                         | 5             |              |
| Reservation | 1 Details                                   |      |                         |               |              |
| Category    |                                             |      |                         | OBC           |              |
| Persons Wit | th Disabilities(PWD) Details                |      |                         |               |              |
| Are you a P | ersons With Disabilities(PWD) Candidate     | ?    |                         | Yes (VISUALLY | HANDICAPPED) |
| % of PWD    |                                             |      |                         | 50            |              |
| Uploaded D  | ocuments Details                            |      |                         |               |              |

| Persons With Disabilities(PWD) Details                                                                                                    |                                                                                                    |
|----------------------------------------------------------------------------------------------------|----------------------------------------------------------------------------------------------------|
| Are you a Persons With Disabilities(PWD) Candidate ?                                                                                                    | Yes (VISUALLY HANDICAPPED)                                                                                                    |
| % of PWD                                                                                                    | 50                                                                                                    |
| Uploaded Documents Details                                                                                                    |                                                                                                    |
| Photo                                                                                                    |                                                                                                    |
| Signature                                                                                                    |                                                                                                    |
| Aadhar / Identity Card                                                                                                    |                                                                                                    |
| SSC / Matriculation Certificate                                                                                                    |                                                                                                    |
| Category Certificate                                                                                                    |                                                                                                    |
| Persons With Disabilities(PWD) Certificate                                                                                                    |                                                                                                    |
| Fee Details                                                                                                    |                                                                                                    |
| Amount to be Paid                                                                                                    | 118                                                                                                    |
| Declaration                                                                                                    |                                                                                                    |
| I declare that I have read, understood and agree that the information provided be<br>my knowledge. If any information is found wrong or deviates from the facts, I will b<br>liable to be cancelled at any stage without issue of any notice. In case I am selected<br>by me, the selection shall also stand terminated. I also undertake that in respect of<br>for engagement of trade apprentices, YIL/Ordnance Factories shall have all the rig | me in the application is true to the best of<br>be ineligible and my candidature shall remain<br>d on false/incorrect information, furnished<br>f interpretation of the clauses/rules relevant<br>hts. |
| I understand that in case of failure to submit all documents (viz Oualification                                                                                                    | s, DOB, Caste, PH certificates, etc.) as                                                                                                    |
| Edit Confirm                                                                                                    |                                                                                                    |

| Notification No : | Trade Apprenticeship at Indian Ordnance Factories<br>Click here to Download the Notification & Instructio | 58th Batch: App<br>ons to Apply Onli | plication Porta<br>ne. | I                   |
|-------------------|----------------------------------------------------------------------------------------------------|--------------------------------------|------------------------|---------------------|
|                   | Click Here For Description of Color / Icon I                                                              | ndicator                             |                        |                     |
| Name              | of the Post and Prescribed Qualification                                                                  | Apply/Edit                           | Payment                | Print<br>Applicatio |
| ONLINE APPLICATIO | ON FOR ENGAGEMENT OF 58th Batch of +<br>ip at Indian Ordnance Factories                                   | í                                    | Θ                      | Θ                   |

Click on icon under Payment column to pay the applicable application.

| Rendroelilent of durbardinor made at relations                                                                                                    |
|----------------------------------------------------------------------------------------------------|
|                                                                                                    |
| nat payment once made cannot be cancelled. Request for<br>f money will not be considered under any circumstances. Also<br>card payment is not permitted as payment is being made after |
|                                                                                                    |

| Debit/Credit Card    | Please ensure that your card is enabled for online (E-Commo<br>कृपया सुनिच्छित करे कि आपका कार्ड (ई-कॉमर्स) लेनदेन वे<br>Card Number | erce) transactions<br>ह लिए सक्षम है   | Order Summary<br>Kindly note Order No. |
|----------------------|----------------------------------------------------------------------------------------------------|----------------------------------------|----------------------------------------|
| " UPI 🥠 🔞 Rustin 🕓 🍌 |                                                                                                    | VISA 🌒 📑 RuPay>                        | Order No.:<br>110000124                |
|                      | Name of the card holder                                                                                                    |                                        |                                        |
| S NEFT               | Name as on card                                                                                                    | Merchant Name:<br>Vantra India Limitad |                                        |
|                      | Expiry Date/Valid Thru                                                                                                    | CVV/CVC 4-DBC                          |                                        |
|                      | Month ~ Year ~                                                                                                    | 0                                      | Amount: 1.0                            |
|                      | Use your GSTIN for claiming input tax (Optio                                                                                         | nal)                                   | Processing fee:                        |
|                      | Pay Now                                                                                                    |                                        | GST:                                   |
|                      |                                                                                                    | Cancel                                 |                                        |

After submission of educational qualification data, candidates have to pay online application fee of ₹ Rs.

100+18%GST/ Rs.200+18% GST (non-refundable) using the payment gateway displayed on the new web page.

The available payment modes are (i) Net banking {ii} Debit Card (iii) Credit Card (iv) Cash Cards (v)UPI/BHIM (vi)

Wallets (vii) NEFT (viii) SBI Branch Payment.

After successful payment, candidate can print the finally submitted application form by clicking on appropriate

icon as shown below under "Print Application".

| ear NON ITI CANDIDA | TE, Your Registration Id :5000394                                                                         |                                     | 1                      | ပံLog Out           |
|---------------------|----------------------------------------------------------------------------------------------------|-------------------------------------|------------------------|---------------------|
| Notification No :   | Trade Apprenticeship at Indian Ordnance Factories<br>Click here to Download the Notification & Instructio | 58th Batch: App<br>ns to Apply Onli | plication Porta<br>ne. | ł                   |
|                     | Click Here For Description of Color / Icon I                                                              | ndicator                            |                        |                     |
| Name                | of the Post and Prescribed Qualification                                                                  | Apply/Edit                          | Payment                | Print<br>Applicatio |
| ONLINE APPLICATI    | ON FOR ENGAGEMENT OF 58th Batch of +                                                                      | á                                   | 0                      | 0                   |

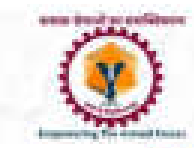

## यंत्र इंडिया लिमिटेड YANTRA INDIA LIMITED

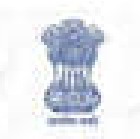

| APP                                                                                                    | LICATION FOR APPRENTICE SHIP                                                                                                    | TRAININ                                       | O FOR ESTH                                                                           | BATCH IN                                                                | ORDNAN                                                   | CE FA                                      | CTORIES                                                                                 |                                                                        |
|----------------------------------------------------------------------------------------------------|----------------------------------------------------------------------------------------------------|-----------------------------------------------|--------------------------------------------------------------------------------------|-------------------------------------------------------------------------|----------------------------------------------------------|--------------------------------------------|-----------------------------------------------------------------------------------------|------------------------------------------------------------------------|
| Name of the Candidate                                                                                                    | NON IT CANDIDATE                                                                                                    | Regi                                          | stration (d :                                                                        | 6000384                                                                 |                                                          | Appl                                       | loation No :                                                                            | 6000207                                                                |
| Personal Details                                                                                                    |                                                                                                    | -2                                            |                                                                                      | 2                                                                       |                                                          |                                            |                                                                                         |                                                                        |
| Father's/ Husband's<br>Name:                                                                                                    | FATHER NAME                                                                                                    | Moth                                          | er's Name :                                                                          | MOTHER                                                                  | MOTHER NAME                                              |                                            | 0                                                                                       |                                                                        |
| Date of Birth :                                                                                                    | 01-06-2005                                                                                                    | Gender: MALE                                  |                                                                                      |                                                                         | 1                                                        |                                            |                                                                                         |                                                                        |
| oategory :                                                                                                    | OBC ( Non-Creamy Layer )                                                                                                    | Appl                                          | ed For :                                                                             | Nos ITI                                                                 |                                                          | 1                                          | -11                                                                                     |                                                                        |
| Physically disabled :                                                                                                    | Yes (Visually Handloapped)                                                                                                    | 96 of                                         | PWD                                                                                  | 60                                                                      |                                                          |                                            |                                                                                         |                                                                        |
| ID TYPE :                                                                                                    | I have my Aadhar Card                                                                                                    | Aadh                                          | ar number                                                                            | 1224561                                                                 | 28458                                                    | 11                                         | Print Appl                                                                              | loation                                                                |
| Educational Gualificat                                                                                                    | lon                                                                                                    |                                               |                                                                                      | <u>.</u>                                                                |                                                          |                                            |                                                                                         |                                                                        |
| Board / Exam Authorit                                                                                                    | y: BIE                                                                                                    | _                                             | Name of Ed                                                                           | uoational I                                                             | nstitute                                                 | 6000                                       | 00000                                                                                   |                                                                        |
| 8 8C Mark sheet No:                                                                                                    | 58Y587758                                                                                                    | Year of Passing 880                           |                                                                                      |                                                                         |                                                          | 2020                                       |                                                                                         |                                                                        |
| Result type:                                                                                                    | Marks                                                                                                    | _                                             | -                                                                                    | -                                                                       |                                                          |                                            |                                                                                         |                                                                        |
| Marks (                                                                                                    | Obtained in Solence                                                                                                    | Maxi                                          | mum Marks(0                                                                          | out on                                                                  | Aggre                                                    | jate Pe                                    | roentage (%                                                                             | secured                                                                |
|                                                                                                    | 68                                                                                                    | 100                                           |                                                                                      |                                                                         |                                                          |                                            | 68                                                                                      |                                                                        |
| Marks                                                                                                    | Obtained in Maths                                                                                                    | Maximum Marks(Out Of) Aggree                  |                                                                                      |                                                                         | gate Percentage (%) secured                              |                                            | secured                                                                                 |                                                                        |
| n an an an an an an an an an an an an an                                                                                                    | 87                                                                                                    | 100                                           |                                                                                      |                                                                         |                                                          | 87                                         |                                                                                         |                                                                        |
| Total Marks                                                                                                    | obtained in All Subjects                                                                                                    | Maximum Marks(Out Of)                         |                                                                                      |                                                                         | Percentage (%) secured                                   |                                            | ired                                                                                    |                                                                        |
|                                                                                                    | 460                                                                                                    | 800                                           |                                                                                      |                                                                         | 76                                                       |                                            |                                                                                         |                                                                        |
| Selection Trade / Facto                                                                                                    | ory.                                                                                                    |                                               |                                                                                      |                                                                         |                                                          |                                            |                                                                                         |                                                                        |
| Factory Applied for                                                                                                    |                                                                                                    | Ordna                                         | nce Factory,                                                                         | Katni                                                                   |                                                          | _                                          |                                                                                         |                                                                        |
| Sno Trade Nam                                                                                                    |                                                                                                    |                                               |                                                                                      |                                                                         |                                                          |                                            | Preference                                                                              | 2                                                                      |
| 1                                                                                                    | FI                                                                                                    | itter                                         |                                                                                      |                                                                         |                                                          |                                            | 1                                                                                       |                                                                        |
| 2                                                                                                    | Found                                                                                                    | idryman                                       |                                                                                      |                                                                         |                                                          |                                            | 2                                                                                       |                                                                        |
| 8                                                                                                    | Maio                                                                                                    | olnist                                        |                                                                                      |                                                                         |                                                          |                                            | 0                                                                                       |                                                                        |
| 4                                                                                                    | Mechanic Refrigeratio                                                                                                    | on and A                                      | Air Condition                                                                        | ng                                                                      |                                                          |                                            | 4                                                                                       |                                                                        |
| 6                                                                                                    | Та                                                                                                    | uner                                          |                                                                                      |                                                                         |                                                          |                                            | 6                                                                                       |                                                                        |
|                                                                                                    | Permantant Address                                                                                                    |                                               | 1                                                                                    |                                                                         | present                                                  | Addre                                      | 55                                                                                      |                                                                        |
| Address :                                                                                                    | 6 1 83 , MO ROAD , AMBAJHA                                                                                                    | RI                                            | Address : 61                                                                         |                                                                         | 63, MG ROAD, AMBAJHARI                                   |                                            | AJHARI                                                                                  |                                                                        |
| City / District :                                                                                                    | Nagpur                                                                                                    |                                               | City / District : Neg                                                                |                                                                         | opur                                                     |                                            |                                                                                         |                                                                        |
| State Name :                                                                                                    | Maharashtra - 740003                                                                                                    | State Name : 1                                |                                                                                      | Mahu                                                                    | Maharashtra - 740002                                     |                                            |                                                                                         |                                                                        |
| Exmail (d :                                                                                                    | ABC@ABC.COM                                                                                                    |                                               | Noblie No: 12                                                                        |                                                                         | 1234                                                     | 234687890                                  |                                                                                         |                                                                        |
| List of Docoments Up!                                                                                                    | saded                                                                                                    | 1.3                                           |                                                                                      |                                                                         |                                                          |                                            |                                                                                         |                                                                        |
| Aad                                                                                                    | har / Identity Card                                                                                                    | 8.8C / Matrioutation Certificate              |                                                                                      |                                                                         | Category (                                               | ertificate                                 |                                                                                         |                                                                        |
| Persons With                                                                                                    | Disabilities(PWD) Certificate                                                                                                    |                                               |                                                                                      |                                                                         |                                                          |                                            |                                                                                         |                                                                        |
| Fee Cetalis                                                                                                    |                                                                                                    |                                               |                                                                                      |                                                                         |                                                          |                                            |                                                                                         |                                                                        |
| Amount Paid                                                                                                    |                                                                                                    |                                               |                                                                                      | 11                                                                      |                                                          |                                            |                                                                                         |                                                                        |
| lectaration                                                                                                    |                                                                                                    |                                               |                                                                                      |                                                                         |                                                          |                                            |                                                                                         |                                                                        |
| declare that I have read, un<br>information is found wro<br>writhout issue of any not<br>undertake that in respect<br>the rights.<br>I understand that is | indenitood and agree that the informati<br>ing or deviates from the facts, I will be<br>use. In case I am selected on false/incor<br>of interpretation of the discussionles re<br>in case of failure to submit all documen | ion prov<br>metropo<br>rect info<br>fevent to | ided be me in<br>le and my card<br>ometros, turnis<br>c engagement<br>Qualificationa | the applicat<br>induture she<br>hed by me,<br>of Inde app<br>DOD, Caste | ion is true<br>if persent h<br>the select<br>rentices, 1 | to the i<br>able to<br>on shall<br>IL/Ords | beat of my kno<br>be cencelled a<br>I also stand be<br>rance hadones<br>to.) as mention | wiedge. It a<br>tanty stege<br>transbed. I a<br>tatail have i<br>ed an |
| advertuement, at the time                                                                                                    | of document vehtration by ordnance                                                                                                    | Padone                                        | a, my lepp holb                                                                      | on shell be                                                             | summerily                                                | repected                                   | Righter Marcel                                                                          |                                                                        |
|                                                                                                    |                                                                                                    |                                               |                                                                                      |                                                                         | 100                                                      | 1000                                       | Ser Same                                                                                |                                                                        |